## SIEMENS湖州市西门子(授权)中国总代理-西门子华东区一级总代理商

| 产品名称 | SIEMENS湖州市西门子(授权)中国总代理-<br>西门子华东区一级总代理商           |
|------|---------------------------------------------------|
| 公司名称 | 广东湘恒智能科技有限公司                                      |
| 价格   | .00/件                                             |
| 规格参数 | 变频器:西门子代理商<br>触摸屏:西门子一级代理<br>伺服电机:西门子一级总代理        |
| 公司地址 | 惠州大亚湾澳头石化大道中480号太东天地花园2<br>栋二单元9层01号房(仅限办公)(注册地址) |
| 联系电话 | 18126392341 15267534595                           |

## 产品详情

CFC是需要另外安装的。在公众号回复"V17"选择SIMATIC STEP7CFC V17下载安装即可。(以前已经打包下载过的,就不用了!)安装完后,在博途中就可以新建CFC块了。

下面以行李传送带为例,设计一个CFC程序。【一】工艺任务简单的行李传送系统控制,满足以下几个 条件。(1)行李是否已放在传送带上?(2)行李重量是否未超过20

kg?(3)行李的目的地是哪里(柏林还是夏威夷)?【二】添加CFC图点击"Add new chart",在PLC中添加一个"CFC\_1"程序。在CFC程序接口中,添加以下变量,如下图所示:【三】CFC程序编辑双击打开程序"CFC\_1",展开TIA右侧的指令块,按下图填加程序。参数与指令互联时,先鼠标选中参数,按住鼠标左键,拖动参数到指令接口处,当指令接口变绿时,松开鼠标左键,如下图所示:【四】设置CFC启动顺序(1)点击"Chart sequence & extras"(图表顺序和其它),右击"Open"(打开),如下图所示:(2)将CFC 1的Task(任务)更改为Program

cycle(程序循环),即每个扫描周期执行一次。其它参数不要改,如Enable chart参数,改动后无法复原,只 能把这个CFC删除重建,如下图所示:【五】设置目标系统设置切换到"Target system settings"(目标系 统设置),设置默认任务为程序循环,如下图所示:【六】CFC编译选中Charts,单击右键,选择编译, 如下图所示:【七】程序仿真(1)一定先启动PLCSim程序,PLCSim程序启动后,选中Charts,单击右键 ,选择Softwart(all blocks),将CFC程序下载到PLC中。CFC程序运行与Main(OB1)是独立的。按照Main (OB1)的方法是无法下载CFC程序的,如下图所示:(2)点击"Go

online"(在线),将PLC在线,监控CFC的运行,如下图所示:(3)在接口处改变变量的值,可以看 到程序接通变化,如下图所示:(4)改变sensor1和sensor2的值后,程序状态如下图所示:(5)改变dest 的值为1后,程序状态如下图所示:(6)改变dest的值为2后,程序状态如下图所示: